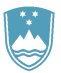

#### REPUBLIKA SLOVENIJA MINISTRSTVO ZA FINANCE

FINANČNA UPRAVA REPUBLIKE SLOVENIJE

Generalni finančni urad

Šmartinska cesta 55, p.p. 631, 1001 Ljubljana

T: 01 478 38 00 F: 01 478 39 00 E: gfu.fu@gov.si www.fu.gov.si

# INFORMACIJSKI SISTEM E-TROD – programska podpora trošarinam in okoljskim dajatvam

Podrobnejši opis

2. izdaja, AVGUST 2017

# KAZALO

| 1. INF | FORMACIJSKI SISTEM E-TROD                              | 1 |
|--------|--------------------------------------------------------|---|
| 1.1    | Dokumenti, ki jih je mogoče predložiti preko IS E-TROD | 1 |
| 1.2    | Komponente IS E-TROD v zunanjem portalu                | 2 |
| 2. DC  | STOPNOST DO IS E-TROD                                  | 4 |
| 2.1    | Profili uporabnikov v zunanjem portalu                 | 4 |
| 2.2    | Podpisovanje dokumentov                                | 5 |
| 2.3    | Pomoč za delo na zaslonskih maskah E-TROD              | 5 |
| 2.4    | Navodilo za razvijalce                                 | 5 |

#### 1. INFORMACIJSKI SISTEM E-TROD

Finančna uprava Republike Slovenije razvija računalniško podporo trošarinam in okoljskim dajatvam, ki se imenuje informacijski sistem E-TROD (v nadaljevanju IS E-TROD). Uporabnikom IS E-TROD omogoča hitrejše in preprostejše izpolnjevanje obrazcev (z vgrajeno pomočjo in orodji za sprotno preverjanje) ter brezplačno možnost vlaganja dokumentov 24 ur na dan, 7 dni v tednu.

# 1.1 Dokumenti, ki jih je mogoče predložiti preko IS E-TROD

S področja trošarin je po elektronski poti v IS Informacijski sistem E-TROD mogoče omogoča predložiti predložitev po elektronski poti za sledeče naslednje dokumente:

|     | Naziv dokumenta                                                                  | Oznaka obrazca | Vnos preko IS E-TROD                                                                     |
|-----|----------------------------------------------------------------------------------|----------------|------------------------------------------------------------------------------------------|
| 1.  | Prijava v evidenco<br>trošarinskih zavezancev                                    | TRO-P          | Komponenta Register – "Predložitev<br>dokumentov - trošarine" - gumb "Dodaj<br>dokument" |
| 2.  | Napoved prejema<br>trošarinskih izdelkov iz druge<br>države članice <sup>1</sup> | TRO-NAP        | Komponenta Register – "Predložitev<br>dokumentov - trošarine" - gumb "Dodaj<br>dokument" |
| 3.  | Napoved odpreme<br>trošarinskih izdelkov v drugo<br>državo članico               | TRO-NAO        | Komponenta Register – "Predložitev<br>dokumentov - trošarine" - gumb "Dodaj<br>dokument" |
| 4.  | Obračun trošarine za pivo                                                        | TRO-ALK1       | Komponenta Obračun – "Predložitev<br>obračunov - trošarine" - gumb "Vnos<br>obračuna"    |
| 5.  | Obračun trošarine za alkohol<br>in alkoholne pijače razen<br>piva                | TRO-ALK2       | Komponenta Obračun – "Predložitev<br>obračunov - trošarine" - gumb "Vnos<br>obračuna"    |
| 6.  | Obračun trošarine za<br>energente                                                | TRO-E1         | Komponenta Obračun – "Predložitev<br>obračunov - trošarine" - gumb "Vnos<br>obračuna"    |
| 7.  | Obračun trošarine za trda<br>goriva                                              | TRO-E2         | Komponenta Obračun – "Predložitev<br>obračunov - trošarine" - gumb "Vnos<br>obračuna"    |
| 8.  | Obračun trošarine za<br>električno energijo in<br>zemeljski plin iz omrežja      | TRO-E3         | Komponenta Obračun – "Predložitev<br>obračunov - trošarine" - gumb "Vnos<br>obračuna"    |
| 9.  | Obračun trošarine za<br>tobačne izdelke                                          | TRO-TOB        | Komponenta Obračun – "Predložitev<br>obračunov - trošarine" - gumb "Vnos<br>obračuna"    |
| 10. | Obračun trošarine za<br>biogoriva                                                | TRO-CBIO       | Komponenta Obračun – "Predložitev<br>obračunov - trošarine" - gumb "Vnos<br>obračuna"    |
| 11. | Obračun razlike trošarine za<br>drobno rezani tobak in<br>cigarete               | TRO-RAZ        | Komponenta Obračun – "Predložitev<br>obračunov - trošarine" - gumb "Vnos<br>TRO-RAZ"     |
| 12. | Prijava drobnoprodajne cene<br>tobačnih izdelkov                                 | VZD-CIG        | Komponenta Obračun – "Predložitev<br>obračunov - trošarine" - gumb "Vnos<br>VZD-CIG"     |

<sup>&</sup>lt;sup>1</sup> Obrazec TRO-NAP vključuje v primeru, da bo trošarinski dolg poravnan iz instrumenta zavarovanja, tudi dokument Informacija o gotovinskem pologu za zavarovanje plačila trošarinske obveznosti.

V IS E-TROD je po elektronski poti mogoče predložiti dokumente za okoljsko dajatev:

- za onesnaževanje zraka z emisijo ogljikovega dioksida (CO2);
- za onesnaževanje okolja zaradi odvajanja odpadnih voda (VODE);
- za onesnaževanje okolja zaradi odlaganja odpadkov na odlagališčih (ODPAD).

| 1. | Prijava pričetka opravljanja<br>dejavnosti za posamezno<br>okoljsko dajatev             | <u>CO2-Prijava</u><br><u>VODE-Prijava</u><br><u>ODPAD-Prijava</u> | Komponenta »Register« zavihek<br>»Predložitev dokumentov - okoljske<br>dajatve« gumb »Dodaj dokument« in<br>izbor posamezne okoljske dajatve v<br>polju »Vrsta okoljske dajatve« |
|----|-----------------------------------------------------------------------------------------|-------------------------------------------------------------------|----------------------------------------------------------------------------------------------------|
| 2. | Mesečni obračun okoljske<br>dajatve zaradi zgorevanja<br>goriva                         | OBR-MCO2                                                          | Komponenta »Obračun« zavihek<br>»Predložitev obračunov - okoljske<br>dajatve« gumb »Dodaj dokument« in<br>izbor »OBR-MCO2«                                                       |
| 3. | Letni obračun okoljske dajatve<br>zaradi zgorevanja goriva                              | OBR-LCO2                                                          | Komponenta »Obračun« zavihek<br>»Predložitev obračunov - okoljske<br>dajatve« gumb »Dodaj dokument« in<br>izbor »OBR-LCO2«                                                       |
| 4. | Obračun okoljske dajatve za<br>industrijsko odpadno vodo                                | <u>OBR-INDV</u>                                                   | Komponenta »Obračun« zavihek<br>»Predložitev obračunov - okoljske<br>dajatve« gumb »Dodaj dokument« in<br>izbor »OBR-INDV«                                                       |
| 5. | Sprememba obračuna okoljske<br>dajatve za industrijsko<br>odpadno vode                  | <u>SPR-INDV</u>                                                   | Komponenta »Obračun« zavihek<br>»Predložitev obračunov - okoljske<br>dajatve« gumb »Dodaj dokument« in<br>izbor »SPR-INDV«                                                       |
| 6. | Obračun okoljske dajatve za<br>komunalno odpadno vodo                                   | OBR-KOMV                                                          | Komponenta »Obračun« zavihek<br>»Predložitev obračunov - okoljske<br>dajatve« gumb »Dodaj dokument« in<br>izbor »OBR-KOMV«                                                       |
| 7. | Obračun okoljske dajatve<br>zaradi odlaganja odpadkov<br>»na komunalnem odlagališču«    | <u>OBR-</u><br>KOMODPAD                                           | Komponenta »Obračun« zavihek<br>»Predložitev obračunov - okoljske<br>dajatve« gumb »Dodaj dokument« in<br>izbor »OBR-KOMODPAD«                                                   |
| 8. | Obračun okoljske dajatve<br>zaradi odlaganja odpadkov<br>»na industrijskem odlagališču« | <u>OBR-</u><br>INDODPAD                                           | Komponenta »Obračun« zavihek<br>»Predložitev obračunov - okoljske<br>dajatve« gumb »Dodaj dokument« in<br>izbor »OBR-INDODPAD«                                                   |

#### 1.2 Komponente IS E-TROD v zunanjem portalu

Pozdravni zaslon je namenjen spremljanju obvestil namenjenih zunanjim uporabnikom.

Aplikacija omogoča, da ima posamezen uporabnik pravico dostopa do svojih podatkov in tudi do podatkov drugih trošarinskih udeležencev, za katere ima pooblastilo oziroma za katere je pooblaščen (uspešno vložen dokument Pooblastilo).

Portalna aplikacija E-TROD za zunanje uporabnike je sestavljena iz naslednjih komponent:

- 1. <u>Moj profil</u> je namenjen pregledu podatkov posameznega udeleženca v postopkih. Na ločenih zavihkih »Moj profil« vključuje tudi:
  - seznam pooblaščencev;
  - -in seznam tobačnih izdelkov z njihovimi drobnoprodajnimi cenami, ki so prijavljene FURS.

- 2. <u>Register</u> je namenjen:
  - vnosu prijave pred začetkom opravljanja dejavnosti s trošarinskimi izdelki izven režima odloga v evidenco trošarinskih zavezancev in prijavi spremembe ter prenehanja opravljanja dejavnosti s trošarinskimi izdelki;
  - vnosu napovedi prejema trošarinskih izdelkov in napovedi odpreme trošarinskih izdelkov;
  - pregledu prijav v evidenci trošarinskih zavezancev;
  - pregledu napovedi prejema in napovedi odpreme za posamezno pošiljko;
  - vnosu prijave začetka/spremembe/prenehanje opravljanja dejavnosti za posamezno okoljsko dajatev;
  - pooblaščanju drugih oseb za predložitev in pregled dokumentov s področja trošarin in posameznih okoljskih dajatev;
  - pregledu predloženih prijav dejavnosti in pooblastil.
- 3. <u>Obračun</u> je namenjen:
  - vnosu obračuna za trošarine ter popravljanju vnesenih obračunov;
  - in pregledu obračunov za trošarine;
  - vnosu obračunov za okoljske dajatve ter popravljanju vnesenih obračunov;
  - pregledu obračunov za okoljske dajatve.

# 2. DOSTOPNOST DO IS E-TROD

Za dostop do IS E-TROD je treba predhodno pridobiti ustrezno digitalno potrdilo. Če digitalnega potrdila še nimate, ga pridobite pri enem od pooblaščenih overiteljev (CA – certifikatska agencija). Namestite ga po njihovih navodilih. V ta namen se smejo uporabljati samo kvalificirana digitalna potrdila enega od naslednjih overiteljev digitalnih potrdil:

- SIGOV-CA (<u>www.sigov-ca.gov.si</u>),
- SIGEN-CA (<u>www.sigen-ca.si</u>),
- POŠTA®CA (<u>http://postarca.posta.si</u>),
- HALCOM-CA (<u>www.halcom.si</u>).
- AC NLB (<u>www.nlb.si</u>).

Informacije v zvezi s pridobitvijo kvalificiranih digitalnih potrdil, njihovimi vrstami in nameni uporabe so na spletnih straneh overiteljev.

Zunanji uporabniki dostopajo do aplikacije E-TROD preko portala <u>eCarina</u>, ki je dostopen preko povezave <u>https://ecarina.carina.gov.si</u>.

Vstop v portal e-Carina je dovoljen oziroma omogočen vsem uporabnikom, katerih digitalno potrdilo je prijavljeno v podsistem EPOS. Uporabnik vstopa v portal e-Carina na podlagi digitalnega potrdila in gesla, ki ga ob prijavi potrdila v podsistem EPOS prejme po elektronski pošti z naslova edi.carina@gov.si.

Podjetje, ki v podsistemu EPOS <u>še nima prijavljenih digitalnih potrdil</u> za osebe, ki smejo v njegovem imenu uporabljati aplikacijo E-TROD, mora predhodno določiti osebo (pooblaščenca), ki bo s strani podjetja pooblaščena za prijavljanje digitalnih potrdil v EPOS, in sicer za osebe, ki smejo v imenu podjetja vstopati v portal e-Carina in uporabljati aplikacije, med katerimi je tudi E-TROD. Ta oseba se v sistemu e-Davki FURS pooblasti tako, da se izpolni obrazec <u>pooblastila</u> <u>za dodelitev in preklic vlog v podsistemu EPOS (e-Carina</u>). Pravilno izpolnjeno in s strani upravičene osebe podpisano pooblastilo se pošlje na naslov: Generalni finančni urad, Šmartinska cesta 55, 1000 Ljubljana.

Po prijavi potrdila v podsistem EPOS prejme podjetje po elektronski pošti z naslova edi.carina@gov.si geslo. Nato mora podjetje izvesti postopek nastavitve pooblastil na zunanjem portalu za aplikacijo E-TROD za zunanje uporabnike.

# 2.1 Profili uporabnikov v zunanjem portalu

Glede na funkcionalnosti sta definirana naslednja profila uporabnika v zunanjem portalu:

- uporabnik na zunanjem portalu, ki ima omogočen samo vpogled v podatke registra in obračunov za trošarine in okoljske dajatve;
- uporabnik na zunanjem portalu, ki lahko upravlja s svojimi podatki registra in obračunov za trošarine in okoljske dajatve.

| Aplikacijske vloge za izbranega uporabnika                                         |  |  |  |  |
|------------------------------------------------------------------------------------|--|--|--|--|
| Aplikacija - naziv�                                                                |  |  |  |  |
| Aplikacija EMCS - EMCS                                                             |  |  |  |  |
| Eizvoz - Uporabnik aplikacije elzvoz                                               |  |  |  |  |
| elzvršbe - EX_EIZVRSBE_REFERENT                                                    |  |  |  |  |
| 📄 elzvršbe - vpogled v stanje dolga dolžnika                                       |  |  |  |  |
| ETrodZun - Upravljavec podatkov obračunov - trošarine in okoljske dajatve          |  |  |  |  |
| 🖌 ETrodZun - Upravljavec podatkov registra - trošarine in okoljske dajatve         |  |  |  |  |
| 🖌 ETrodZun - Vpogled v podatke registra in obračunov trošarine in okoljske dajatve |  |  |  |  |
| 🔲 eTrošarine - Uporabnik aplikacije eTrošarine                                     |  |  |  |  |
| 🛃 EU - Carinske odločbe - CUST_ADMINISTRATIVE                                      |  |  |  |  |
| EU - Carinske odločbe - CUST_CONSULTATIVE                                          |  |  |  |  |
| 🛃 EU - Carinske odločbe - CUST_EXECUTIVE                                           |  |  |  |  |
| EU - Sample Central Service (UUM-DS) - BP_EDITOR                                   |  |  |  |  |
| EU - Sample Central Service (UUM-DS) - BP_VIEWER                                   |  |  |  |  |
| 🔲 Instrumenti Zavarovanj - Instrumenti Zavarovanj                                  |  |  |  |  |
| 🔄 Iskanje po MRN - Uporabnik                                                       |  |  |  |  |
| 🗌 Okoljske dajatve - OkoljskeDajatveUser                                           |  |  |  |  |
| 🖌 Pooblastila za zunanje uporabnike - as                                           |  |  |  |  |
| 🔽 Pooblastila za zunanje uporabnike - SPZunCursPortal - Uporabnik                  |  |  |  |  |

# 2.2 Podpisovanje dokumentov

Dokumenti in sporočila, ki jih pošljejo zunanji uporabniki morajo biti podpisani s komponento ProXSign (več na naslovih <u>http://www.setcce.si/index.php?lang=slo</u> in <u>http://www.sigen-ca.si/</u> ter pomoč uporabnikom na naslovu sd.fu(at)gov.si).

# 2.3 Pomoč za delo na zaslonskih maskah E-TROD

Izdelana je pomoč za delo na zaslonskih maskah celotnega zunanjega portala za trošarine.

# 2.4 Navodilo za razvijalce

Katalog sporočil za elektronsko izmenjavo podatkov se nahaja na spletni strani:

- Elektronska izmenjava sporočil E-TROD
- Katalog sporočil
- Obrazec za dodelitev in preklic vlog v podsistemu EPOS
- <u>Postopek nastavitve pooblastil na zunanjem portalu za aplikacijo E–TROD za zunanje uporabnike</u>